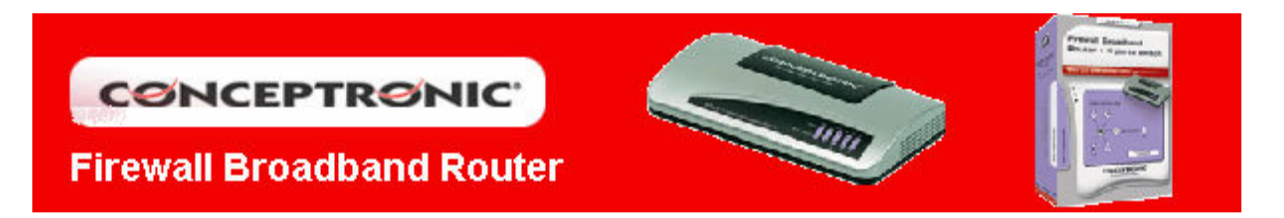

# **CONFIGURACIÓN FIREWALL ROUTER C100BRS4H**

## 1. Configuración tarjeta de red

Para poder acceder vía web al menú de configuración del router, es recomendable que configure la tarjeta de red en obtención automática de parámetros de red. Diríjase a *Inicio/Configuración/Conexiones de red*. Se le abrirá una ventana dónde aparecerá la conexión local relacionada con su tarjeta de red.

|              | Sconexiones de red                                                                                                    |                                                                        |
|--------------|----------------------------------------------------------------------------------------------------|------------------------------------------------------------------------|
|              | Archivo Edición Ver Favoritos Herra                                                                                                    | amientas Opciones avanzadas Ayuda                                      |
|              | 🕞 Atrás 🔻 🕥 🔸 🏂 🔎 Búsque                                                                                                    | da 😥 Carpetas 🛛 🎹 🕶                                                    |
|              | Dirección 💊 Conexiones de red                                                                                                    |                                                                        |
|              | Tareas de red                                                                                                    | <ul> <li>LAN o Internet de alta velocidad</li> </ul>                   |
|              | <ul> <li>Crear una conexión nueva</li> <li>Configurar una red doméstica<br/>o para pequeña oficina</li> <li>Cambiar configuración de<br/>Firewall de Windows</li> <li>Deshabilitar este dispositivo<br/>de red</li> </ul> | Conexión de área local 2<br>Conectado<br>NIC Fast Ethernet PCI Familia |
| Co           | onfigurar acceso y programas predeterminados                                                                                                    |                                                                        |
| wi 🏹         | indows Catalog                                                                                                    |                                                                        |
| <b>21</b>    | indows Undate                                                                                                    |                                                                        |
| - <b>-</b> - |                                                                                                    |                                                                        |
|              | InZip                                                                                                    |                                                                        |
| em er        | esMas                                                                                                    |                                                                        |
| Me et al Me  | ensajero eresMas                                                                                                    |                                                                        |
| Pri          | ogramas                                                                                                    | •                                                                      |
| Do 🔂         | ocumentos                                                                                                    | •                                                                      |
| 🦉 🐼 Co       | pnfiguración                                                                                                    | Panel de control                                                       |
| Bu           | iscar                                                                                                    | Conexiones de red                                                      |
| 2 🕗 AV       | vuda y soporte técnico                                                                                                    | Impresoras y raxes Barra de tareas y menú Inicio                       |
|              | ecutar                                                                                                    |                                                                        |
|              | errar sesión de tech                                                                                                    |                                                                        |
| 💆 🚺 AF       | agar equipo                                                                                                    | 3.                                                                     |
| 🥭 Inicio 🥭   | 🔞 🕑 🔌 🥙 Conceptronic ADSL Rout                                                                                                    | S Conexiones de red                                                    |

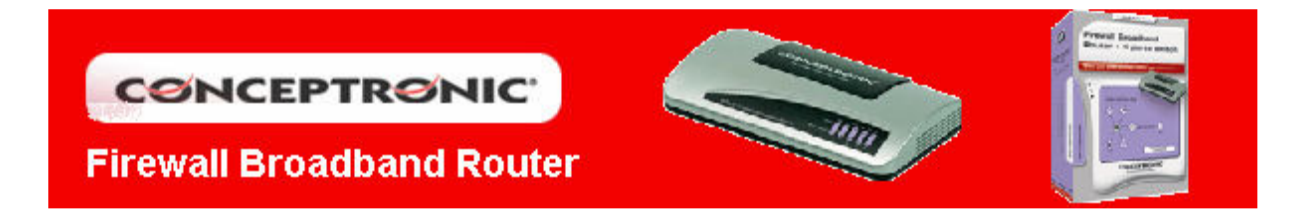

Pulse botón derecho sobre el icono de *Conexión de área local (1)* y seleccione del nenú emergente *Propiedades*. Acto seguido aparecerá una ventana de *Propiedades de Conexión de área local*, seleccione *Protocolo Internet (TCP/IP) (2)* y pulse sobre el botón *Propiedades (3)*. A continuación se abrirá otra ventana, sobre la cual deberá marcar, si no está ya hecho por defecto, las opciones *Obtener una dirección IP automáticamente (4)* y *Obtener una dirección del servidor DNS automáticamente (5)*. Tras esto aplique los cambios realizando pulsando sobre *Aceptar (6)*, en ambas ventanas.

| Dirección 🔇 Conexiones de red                                                                                                    | 🗾 🔁 Ir                                                                                                    |
|----------------------------------------------------------------------------------------------------|----------------------------------------------------------------------------------------------------|
| Tareas de red<br>Crear una conexión nueva<br>Configurar una red doméstica                                                                                   | ta velocidad<br>• área local 2<br>hernet PCI Eamilia                                                                                                    |
| 📙 Propiedades de Conexión de área local 2 🛛 🤶 🕺                                                                                                    | Propiedades de Protocolo Internet (TCP/IP)                                                                                                    |
| General Autenticación Opciones avanzadas 🛛 🧹                                                                                                    | General Configuración alternativa                                                                                                    |
| Conectar usando:<br>By NIC Fast Ethernet PCI Familia RTL81<br>Configurar                                                                                    | Puede hacer que la configuración IP se asigne automáticamente si su<br>red es compatible con este recurso. De lo contrario, necesita consultar<br>con el administrador de la red cuál es la configuración IP apropiada. |
| Esta conexión utiliza los siguientes elementos:                                                                                                    | 4<br>Obtener una dirección IP automáticamente                                                                                                    |
| Cliente para redes Microsoft     Compartir impresoras y archivos para redes Microsoft     Programador de paquetes QoS     Protocolo Internet (TCP/IP) 2     | Usar la siguiente dirección IP:     Dirección IP:     Máscer de subred:                                                                                                    |
| Instalar Desinstalar Propiedades                                                                                                    | Puerta de enlace predeterminada:                                                                                                    |
| Descripción 3                                                                                                    | Dbtener la dirección del servidor DNS automáticamente                                                                                                    |
| protocolo i CP/IP. El protocolo de red de area extensa<br>predeterminado que permite la comunicación entre varias                                           | C Usar las siguientes direcciones de servidor DNS:                                                                                                    |
| redes conectadas entre sí.                                                                                                    | Servidor DNS preferido:                                                                                                    |
| <ul> <li>Mostrar icono en el área de notificación al conectarse</li> <li>Notificarme cuando esta conexión tenga conectividad limitada<br/>o nula</li> </ul> | Servidor DNS alternativo: Opciones avanzadas                                                                                                    |
| Aceptar Cancelar                                                                                                    | 6 Aceptar Cancelar                                                                                                    |

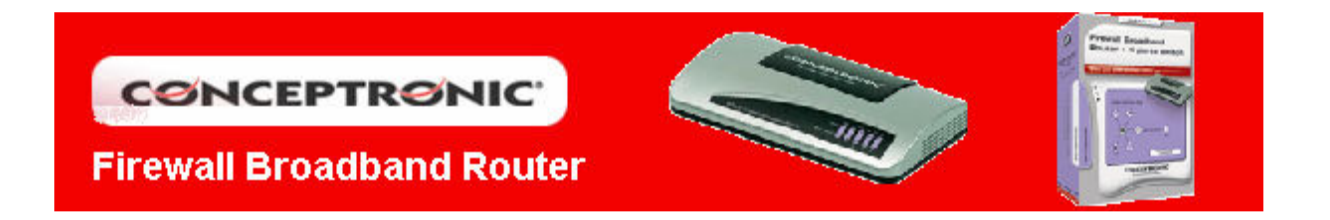

## 2. Configuración Firewall Router C100BRS4H

Abra Internet Explorer, introduzca la dirección del router (1) 192.168.1.254 y pulse Enter. Aparecerá la pantalla para añadir el nombre de usuario y contraseña para poder acceder a la configuración. Estos datos (2) son Usuario: *admin*; Contraseña: *1234*. Pulse *Aceptar (3)* para aceptar los datos.

| Dirección 🙆 http:// | 192.168.2.1           |
|---------------------|-----------------------|
| Conectar a 192.16   | 8.2.1 <b>? X</b>      |
|                     | GP-                   |
| Default: admin/123  | 34                    |
| <u>U</u> suario:    | 😰 admin 📃             |
| <u>C</u> ontraseña: | •••••                 |
|                     | Recordar contraseña 2 |
|                     | 3 Aceptar Cancelar    |

Una vez dentro del menú principal, seleccione *General Setup (4)* en las opciones situadas a la izquierda de la pantalla.

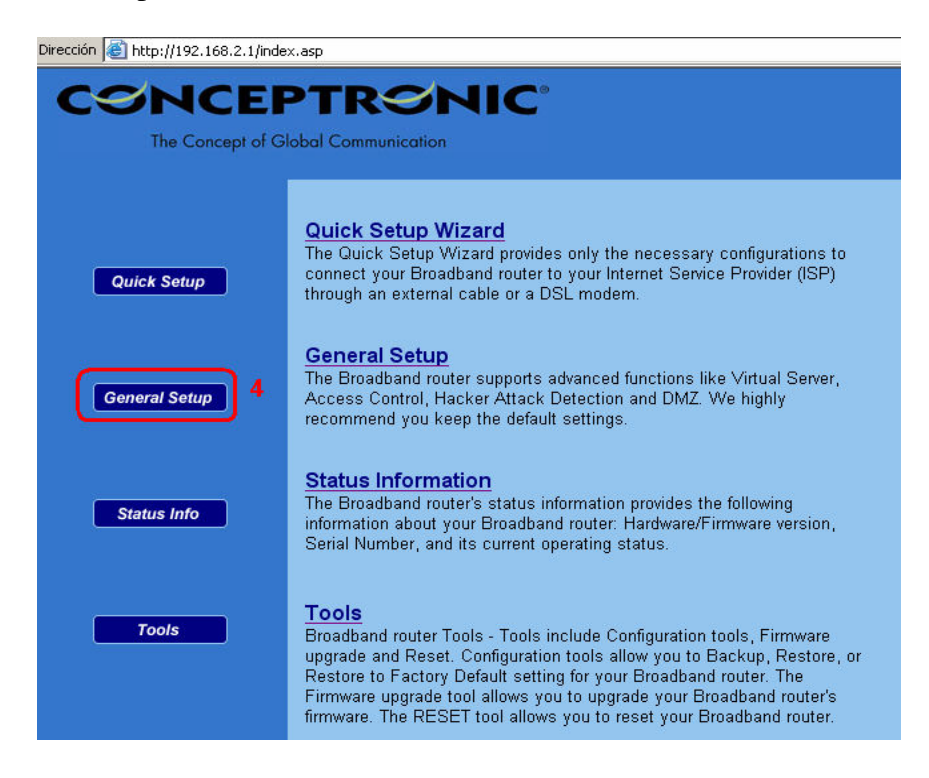

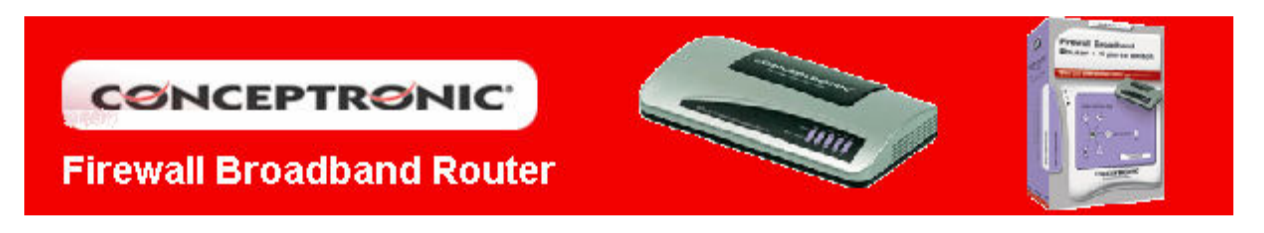

En la siguiente pantalla, seleccione el apartado *WAN (5)*, donde se realizará la configuración de los parámetros de conexión.

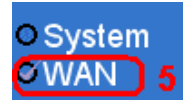

A continuación se diferenciarán dos casos dependiendo del tipo de conexión que disponga: IP fija o IP dinámica (cable o ADSL). Los datos no mostrados deben ser suministrados por su proveedor de Internet y ser los mismos que los usados para su conexión a Internet.

| O System                            | WAN Settings               |                                                                                                    |
|-------------------------------------|----------------------------|----------------------------------------------------------------------------------------------------|
| <mark>⊘WAN</mark><br>⊳Dynamic IP    | The Broadband router can b | e connected to your Service Provider through the following methods:                                       |
| DStatic IP<br>DPPoE                 | 💿 Dynamic IP 🔒             | Obtains an IP Address automatically from your Service Provider.                                           |
| DEPTE<br>DL2TP<br>DTelstra Bin Pond | O Static IP Address        | Uses a Static IP Address. Your Service Provider gives a Static IP<br>Address to access Internet services. |
| DDNS<br>DDNS                        | Ο ΡΡΡοΕ                    | PPP over Ethernet is a common connection method used in xDSL connections.                                 |
| OLAN<br>ONAT                        | о рртр                     | Point-to-Point Tunneling Protocol is a common connection method<br>used in xDSL connections.              |
| O Firewall                          | O L2TP                     | Layer Two Tunneling Protocol is a common connection method used<br>in xDSL connections.                   |
|                                     | 🔿 Telstra Big Pond         | Telstra Big Pond is a Internet service is provided in Australia.                                          |
|                                     |                            | More Configuration 7                                                                                      |

En este apartado sólo debe rellenar los campos (8) en el caso de que su servicio de Internet lo requiera. Si no es el caso déjelo tal y como está y haga clic en *Apply* (9)

| O System<br>O WAN<br>D Oynamic IP<br>D Static IP<br>D RPPGE<br>D PPTP | Dynamic IP<br>The Host Name is optional, but may be required by some Service Providers. The default MAC Address is set to the WAN physical interface on the Broadband router. If required by your Service Provider, you can use the "Clone MAC Address" button to copy the MAC Address of the Network Interface Card installed in your PC and replace the WAN MAC Address with this MAC Address. |
|-----------------------------------------------------------------------|----------------------------------------------------------------------------------------------------|
| Dialstra Big Pond<br>DDNS<br>DDDNS<br>OLAN<br>ONAT<br>OFirewall       | Host Name :<br>MAC Address : 00000000000<br>Clone Mac Address<br>9<br>Apply Cancel                                                                                                    |

4

#### • IP Dinámica

Seleccione la opción Dynamic IP (6) y pulse sobre More Configuration (7).

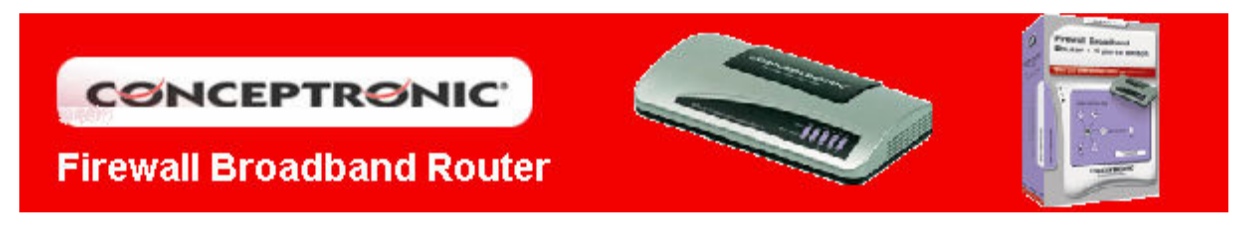

#### • IP Estática

Seleccione la opción *Static IP Address (10)* y pulse sobre *More Configuration (11)*. Los datos que necesita configurar son *Encapsulación (9)*, *VPI y VCI (10)*, *Dirección IP*, *Mascara de Subred y Getaway (11)*.

| <u>O Svste</u> m                    | WAN Settings                                                                                  |                                                                                                    |
|-------------------------------------|-----------------------------------------------------------------------------------------------|----------------------------------------------------------------------------------------------------|
| Dynamic IP                          | The Broadband router can be connected to your Service Provider through the following methods: |                                                                                                    |
| DPPPoE                              | O Dynamic IP                                                                                  | Obtains an IP Address automatically from your Service Provider.                                           |
| DPPTP<br>DL2TP<br>DTelstra Big Pond | 10 💽 Static IP Address                                                                        | Uses a Static IP Address. Your Service Provider gives a Static IP<br>Address to access Internet services. |
| DDNS<br>DDNS                        | O PPPoE                                                                                       | PPP over Ethernet is a common connection method used in xDSL<br>connections.                              |
| O LAN<br>O NAT                      | О РРТР                                                                                        | Point-to-Point Tunneling Protocol is a common connection method<br>used in xDSL connections.              |
| 0 Firewall                          | O L2TP                                                                                        | Layer Two Tunneling Protocol is a common connection method used<br>in xDSL connections.                   |
|                                     | 🔘 Telstra Big Pond                                                                            | Telstra Big Pond is a Internet service is provided in Australia.                                          |
|                                     |                                                                                               | More Configuration 11                                                                                     |

Los datos que necesita configurar son *Dirección IP*, *Mascara de Subred y Getaway* (12). Los datos mostrados son los que viene por defecto, en ningún caso coinciden con su configuración, la cual debe ser suministrada por su proveedor de Internet y ser la misma que la usada para su conexión a Internet.

| O System<br>O WAN<br>D Dynamic IP<br>D Static IP<br>D PEPDF        | Static IP 💽<br>If your Service Provider has assigned a Fixed IP address; enter the assigned IP Address, Subnet Mask and the Gateway IP<br>Address provided. |
|--------------------------------------------------------------------|----------------------------------------------------------------------------------------------------|
| D PFTP<br>D L2TP<br>D Telstra Big Pond<br>D DNS<br>D DDNS<br>O LAN | 12 IP address assigned by your Service Provider : 172.1.1.1<br>Subnet Mask : 255.255.0.0<br>Service Provider Gateway Address : 172.1.1.254                  |

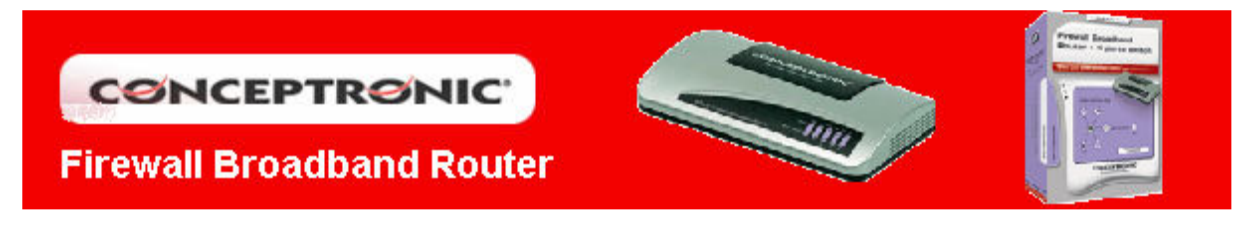

• Servidor de DNS

Para ambos casos es necesario conocer la dirección del servidor de DNS, en caso que su servidor de Internet le especifique que no son necesarias, omita este paso. Diríjase al apartado *DNS (14)* e introduzca el valor de la dirección principal en *Domain Name Server DNS Address* y la secundaria en *Secondary DNS Address (15)*. Pulse sobre *Apply (16)* para confirmar los cambios.

| 0 System                                                        | DNS 👩                                                                                                    |
|-----------------------------------------------------------------|----------------------------------------------------------------------------------------------------|
| VAN Dynamic IP Static IP PPPoE PPTP L2TP Dtelstra Big Pond DDNS | A Domain Name System (DNS) server is like an index of IP Addresses and Web Addresses. If you type a Web address<br>into your browser, such as www.broadbandrouter.com, a DNS server will find that name in its index and find the matching IP<br>address. Most ISPs provide a DNS server for speed and convenience. Since your Service Provider may connect you to the<br>Internet through dynamic IP settings, it is likely that the DNS server IP Address is also provided dynamically. However, if<br>there is a DNS server that you would rather use, you need to specify the IP Address of that DNS server. The primary DNS<br>will be used for domain name access first, in case the primary DNS access failures, the secondary DNS will be used.<br>Has your Internet service provider given you a DNS address? |
| DDINS 14<br>O LAN<br>D NAT<br>D Firewall                        | Domain Name Server (DNS) Address : Secondary DNS Address (optional) : 16<br>16<br>Apply Cancel                                                                                                    |